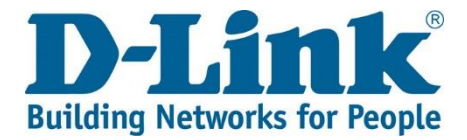

## DWR-720PW T2 3G FLLA PHONE Firmware Update

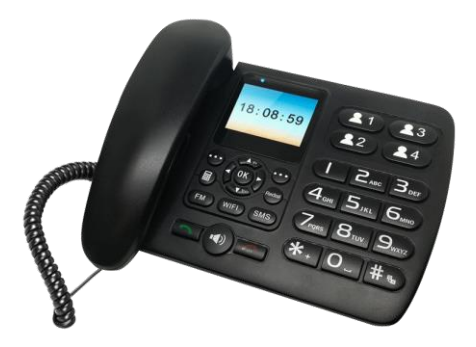

Tools required for phone update:

1x PC or laptop running on Windows 1x USB cable (USB to micro USB) – Picture reference below

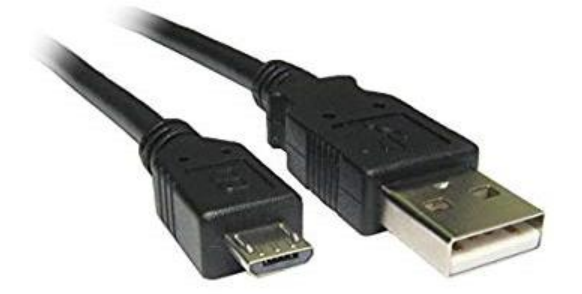

## 1) Download the phone update package

Link to the phone update tool and firmware: <a href="http://downloads.d-link.co.za/DWR/dwr720pw/T2/firmware/">http://downloads.d-link.co.za/DWR/dwr720pw/T2/firmware/</a>

If your Serial Number Begins with the follwing,

| Serial Number first 6 Digits | File Name                     |
|------------------------------|-------------------------------|
| JX2BAJ/JX2BBJ                | DWR-720PW-T2_F033_20200813    |
| JX2BBK/JX2BBL                | DWR-720PW-T2_B051_20201123    |
| JX2BCL/JX2BCM                | DWR-720PW-T2_B051_V2_20210714 |

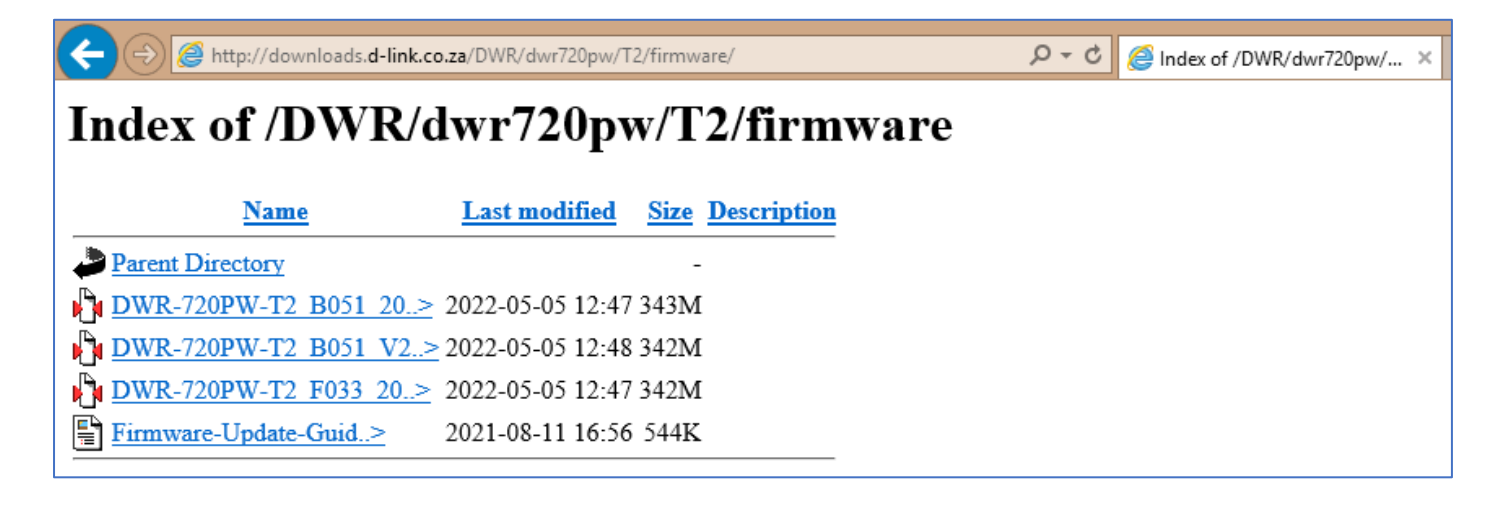

## 2) Extract/Unzip all files to the same folder

| Name                          | Date modified    | Туре        | Size       |
|-------------------------------|------------------|-------------|------------|
| 🐌 ResearchDownload            | 2022-05-05 12:45 | File folder |            |
| SPRD_NPI_USBDriver_1.4        | 2022-05-05 12:46 | File folder |            |
| 🐌 SPRD_USBDriver              | 2022-05-05 12:46 | File folder |            |
| DWR-720PW-T2_004_20200813.pac | 2020-08-13 12:08 | PAC File    | 375 456 KB |

 Select SPRD\_NPI\_USBDriver\_1.4 and run the installation file depending on the system format (32bit or 64bit). Windows will prompt you if you have selected the incorrect format. Select the other installation file if you encounter the message. Follow the instructions on screen and click "Finish".

| Name              | Date modified    | Туре        | Size     |
|-------------------|------------------|-------------|----------|
| 🐌 drivers         | 2018-02-28 12:38 | File folder |          |
| 💐 32install       | 2017-11-10 05:13 | Application | 901 KB   |
| 💐 64install       | 2017-11-10 05:13 | Application | 1 026 KB |
| /// dpinst        | 2017-11-10 05:13 | XML File    | 1 KB     |
| UninstallDriver32 | 2017-11-10 05:13 | Application | 270 KB   |
| UninstallDriver64 | 2017-11-10 05:13 | Application | 335 KB   |

4) Select SPRD\_USBDriver and run the installation file depending on the system format (32bit or 64bit). Windows will prompt you if you have selected the incorrect format. Select the other installation file if you encounter the message. Follow the instructions on screen and click "Finish".

| Drivers         2018-02-28 12:38         File folder           \$\$32install         2017-11-13 01:19         Application         901 K           \$\$64install         2017-11-13 01:19         Application         1 026 K |
|----------------------------------------------------------------------------------------------------|
| 32install         2017-11-13 01:19         Application         901 K           64install         2017-11-13 01:19         Application         1 026 K                                                                        |
| <b>64install</b> 2017-11-13 01:19 Application 1 026 K                                                                                                    |
|                                                                                                    |
| //////////////////////////////////////                                                                                                    |
| PID 2017-11-13 01:19 Microsoft Excel W 14 K                                                                                                    |

## 5) Select **ResearchDownload** $\rightarrow$ Bin $\rightarrow$ ResearchDownload.exe

| 🚳 PortHoundd.dll   |  |
|--------------------|--|
| NocessFlow.dll     |  |
| ProcessFlowSetting |  |
| 🛃 rdl_bkmark       |  |
| 놓 ResearchDownload |  |
| ResearchDownload   |  |

6) Start the program (the program can take about 30s to 2min to open). You will be presented with the below program screen. Press the Gear icon as indicated by the arrow

| *     | ResearchDownload - R19.0.0001 |        |          |         |     |  |  |
|-------|-------------------------------|--------|----------|---------|-----|--|--|
| Q     |                               |        |          |         |     |  |  |
| Port  | Step                          | Status | Progress | Time(s) |     |  |  |
|       | $\sim$                        |        |          |         |     |  |  |
|       |                               |        |          |         |     |  |  |
|       |                               |        | TTT 11+  | 5-4 CC  | 1   |  |  |
|       |                               |        | が夜下る     | エシモ     |     |  |  |
| <     |                               |        |          |         | >   |  |  |
| Ready |                               |        |          | NUM     | /// |  |  |

7) We will now load the update file. Select the .PAC file and click "Open".

| *          | ResearchDownload - R19.0.0001                                                              |                                                                                                    |                                                                                               |                                                               |        |       |  |  |  |  |
|------------|--------------------------------------------------------------------------------------------|----------------------------------------------------------------------------------------------------|-----------------------------------------------------------------------------------------------|---------------------------------------------------------------|--------|-------|--|--|--|--|
|            | *                                                                                          | Open                                                                                                    |                                                                                               |                                                               | ×      |       |  |  |  |  |
|            | 🔄 🏵 🔻 🕇 📕 « 🛙                                                                              | WR-720P NEW > Installation Files >                                                                                                    | ✓ 🖒 Search Ins                                                                                | stallation Files                                              | Q      |       |  |  |  |  |
| Por        | Organise 🔻 New fold                                                                        | ler                                                                                                    |                                                                                               |                                                               |        |       |  |  |  |  |
|            | <ul> <li>✓ Homegroup</li> <li>✓ This PC</li> <li>✓ Desktop</li> <li>✓ Documents</li> </ul> | <ul> <li>Name</li> <li>ResearchDownload</li> <li>SPRD_NPI_USBDriver_1.4</li> <li>SPRD_USBDriver</li> <li>DWR-720PW-T2_003_20191205.pac</li> </ul> | Date modified<br>2018-11-13 03:16<br>2018-02-28 12:38<br>2018-02-28 12:38<br>2019-12-07 06:48 | Type<br>File folder<br>File folder<br>File folder<br>PAC File | Size   |       |  |  |  |  |
| <<br>Ready | File 1                                                                                     | name:                                                                                                    | Packet Fi                                                                                     | les (*.pac)<br>n C                                            | Cancel | , TTU |  |  |  |  |

8) Once the packet file has been loaded, your program screen will look like the below. **Press the Play button** as indicated by the arrow below. The Play button will turn grey to show it is now running.

| *     | ResearchDownload - R19.0.0001 |              |      |                            |         |      |
|-------|-------------------------------|--------------|------|----------------------------|---------|------|
|       |                               |              | sp98 | 820e_2h10 : MOCOR5_sfphone |         |      |
| Port  | Step                          | Status       |      | Progress                   | Time(s) |      |
|       |                               | $\mathbf{X}$ |      |                            |         |      |
|       |                               | N            |      |                            |         |      |
|       |                               |              |      | 研发下表                       | 计专用     | B    |
| <     |                               |              |      | N/ 2 2                     |         | >    |
| Ready |                               |              |      |                            | NUM     | - // |

9) For the next step, make sure the phone is <u>POWERED OFF and the Battery and power adapter is</u> <u>removed</u>. Hold down the Right Option Key on the front face of the phone, plug the USB cable from your PC/laptop to the USB port on the back of the phone as shown below. If you already have the USB cable plugged into the phone, you can unplug and repeat step 9.

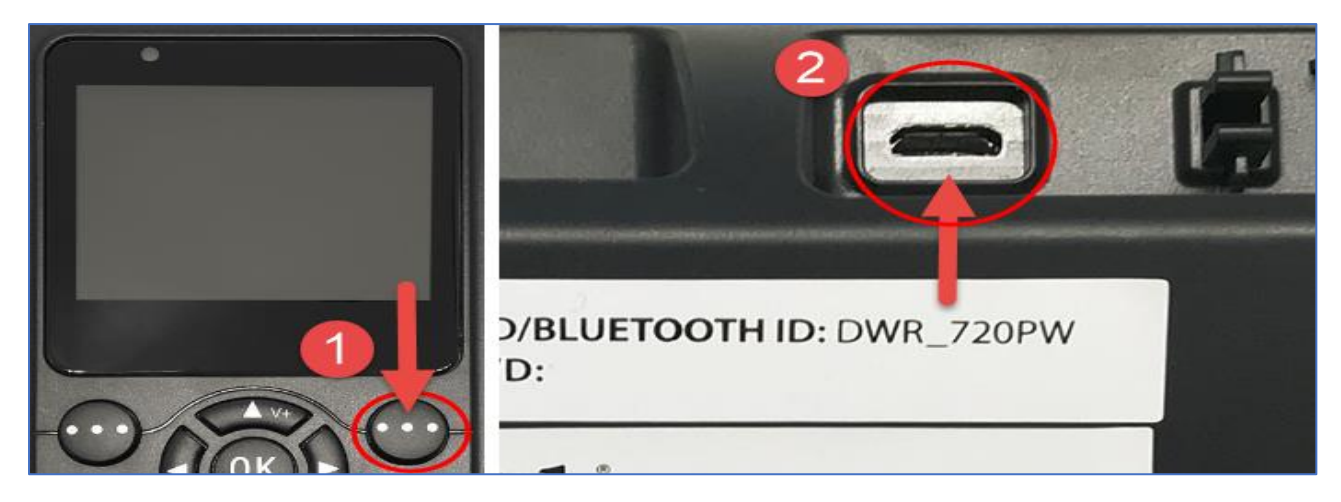

10) **Keep the Right Option Key held in** until you see the program starting to download as indicated below. Once you see the below status Downloading..., you can release the Right Option Key.

| ResearchDownload - R19.0.0001 |                               |  |             |  |          |         | × |  |
|-------------------------------|-------------------------------|--|-------------|--|----------|---------|---|--|
| 0                             | Sp9820e_2h10 : MOCOR5_sfphone |  |             |  |          |         |   |  |
| Port                          | Step                          |  | Status      |  | Progress | Time(s) |   |  |
| 24                            | FDL                           |  | Downloading |  |          | 2       |   |  |
|                               |                               |  |             |  |          |         |   |  |
|                               |                               |  |             |  |          |         |   |  |
|                               |                               |  |             |  |          |         |   |  |
|                               |                               |  |             |  |          | ·       |   |  |
|                               |                               |  |             |  | が友下室     | てまる     | Ŧ |  |
| <                             |                               |  |             |  |          |         | > |  |
| Ready                         |                               |  |             |  |          | NUM     |   |  |

11) Wait until you see the **program progress bar indicating** <u>Ready</u>. This process can take about 55s to 2min depending on the pc.

| ¥ 👘   | ResearchDownload - R19.0.0001 |           |                  |             |     |         |     |
|-------|-------------------------------|-----------|------------------|-------------|-----|---------|-----|
| ٩     |                               |           | p9820e_2h10 : MO | COR5_sfphor | ie  |         |     |
| Port  | Step                          | Status    |                  | Progress    |     | Time(s) |     |
| 24    | _RESET_                       | Unplugged |                  | Ready       |     | 55s     |     |
|       |                               |           |                  |             |     |         |     |
|       |                               |           |                  |             |     |         |     |
|       |                               |           |                  |             |     |         |     |
|       |                               |           |                  | TTT /       | 1 + |         | -1  |
|       |                               |           |                  | がフ          | 豆卜園 | え 安 F   | FI. |
| <     |                               |           |                  |             |     |         | >   |
| Ready |                               |           |                  |             |     | NUM     | 11. |

12) **The phone will now boot up by itself**. You might see the below screen indicating the USB is connected to the pc. You can now insert the battery back into the phone and plug in the power adapter. Unplug the USB cable from the phone.

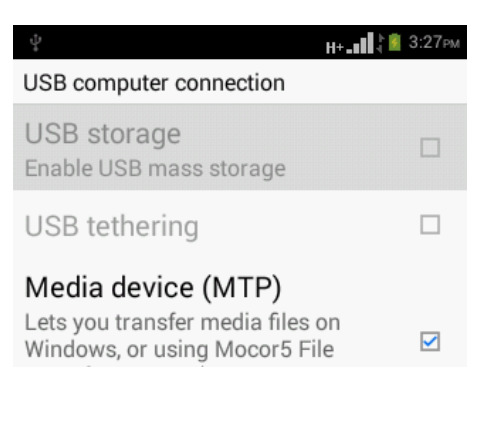

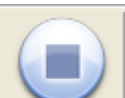

13) To close the program, press the stop icon

then close the program.